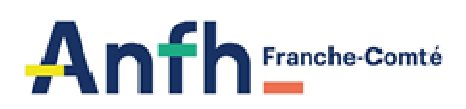

## FICHE PRATIQUE N°1

## Comment éditer votre suivi financier des dossiers encore en cours ?

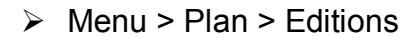

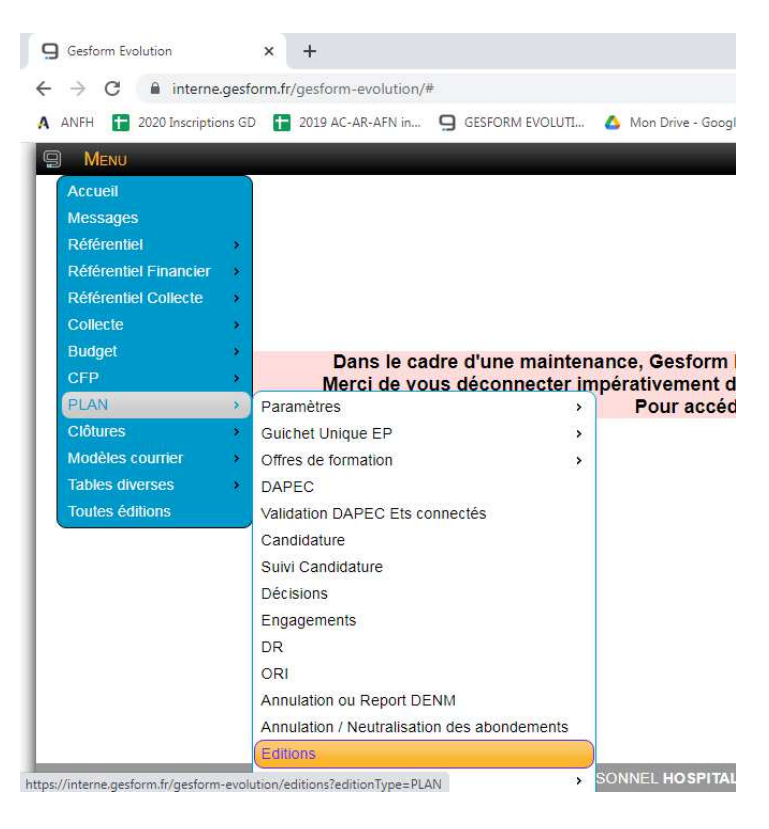

> Sélectionner le suivi financier

| VFH 2020 Inscription      | ns GD 🔝 2019 AC-AR-AFN I | GESFORM EVOLUTI | Mon Drive - Googl | HoroQuartz |
|---------------------------|--------------------------|-----------------|-------------------|------------|
| Menu 🄉                    | PLAN                     |                 |                   |            |
| Editions                  |                          |                 |                   |            |
|                           |                          |                 |                   |            |
| suivi                     |                          |                 |                   |            |
| Fiche de suivi DAPEC      |                          |                 |                   |            |
| Suivi candidatures grou   | upes actions             |                 |                   |            |
|                           |                          |                 |                   |            |
| Suivi de la réalisation d | les formations EA        |                 |                   |            |
| Suivi des DAPEC avec      | dates                    |                 |                   |            |
| Suivi des DAPEC sans      | dates                    |                 |                   |            |
| Suivi des DENM PLAN       | FMEP / DPCM / ESAT       |                 |                   |            |
| Suivi Financier           |                          |                 |                   |            |
| Suivi des dossiers TF     |                          |                 |                   |            |
| Suivi des dossiers TF     |                          |                 |                   |            |

> Dans l'écran des critères de sélection du suivi financier

| enu -              | Suivi Financier                                              | Q                                                                                 |
|--------------------|--------------------------------------------------------------|-----------------------------------------------------------------------------------|
| litions            | Critères                                                     | Sélectionner un poste budgétaire :<br>Plan Ets. FMEP. DPCM pour ne visualiser que |
| ki candidatu       | Date d'arrête <sup>*</sup> :<br>Exercice coût <sup>*</sup> : | les dossiers financés sur ce poste budgétaire                                     |
| i de la réalis     | Numéro de dossier :                                          |                                                                                   |
|                    | Catégories d'établissement :                                 | Sélectionner des éléments                                                         |
| Des DAPE           | Etablissements :                                             | Sélectionner des éléments                                                         |
| des DAPE           | CGF                                                          | Sélectionner des éléments                                                         |
|                    | Postes budgétaires :                                         | Sélectionner des éléments                                                         |
| des DENM           | Typologie :                                                  | Sélectionner des éléments                                                         |
| THE REAL PROPERTY. | Appartenance :                                               | Sélectionner un élément *                                                         |
|                    | Situation :                                                  | Sélectio *                                                                        |
| des dissilie       | Décisions :                                                  | s éléments                                                                        |
|                    | Date début :                                                 | EC ED                                                                             |
| Financier I        | Date fin :                                                   |                                                                                   |
|                    | Sans engagement :                                            | Selectionner « EC » pour ne                                                       |
| E-manufactor a     | Groupes sans candidature :                                   | visualiser que les dossiers dont                                                  |
|                    | Inclure les groupes avec priorité 0 :                        | des charges sont encore en cours                                                  |
|                    | Saut de page par Poste :                                     |                                                                                   |
|                    | Type Formation :                                             | ● TOUS ○NPAP ○ PAP                                                                |
|                    | Rapport                                                      |                                                                                   |
| d(0)               | Etat                                                         | Détaillé par DAPEC *                                                              |
|                    | 6 💿 🔯 🔾                                                      |                                                                                   |